## Setting password expiration

In Microsoft 365, users' passwords never expire by default.

You can use the Microsoft 365 admin center to change this setting for your organization. To change the password expiration

policy, perform the following steps:

1. In the Microsoft 365 admin center, on the Settings menu, Org, click Security & privacy. Select Password expiration policy from the list

2. In the Password policy section, click Edit.

3. Turn off "Set user password to never expire" and specify the number of days between 14 and 730 for password expiration.

4. Specify the number of days between 1 and 30 for the notification warning of password expiration.

5. Save your settings.

|    | Microsoft 365 admin cent | er     | ۽ ۾                   | Search                                  | <b>E</b> ¢?                                                       |
|----|--------------------------|--------|-----------------------|-----------------------------------------|-------------------------------------------------------------------|
| =  |                          |        | Services              | Security & privacy Organization profile | Search all settings                                               |
|    | Billing                  | ~      |                       |                                         | ,g-                                                               |
| ្ច | Support                  | $\sim$ |                       |                                         | 7 items 1 selected 🗙 🚍                                            |
| E) | Settings                 | ^      |                       |                                         |                                                                   |
| >  | Domains                  |        |                       | Name 1                                  | Description                                                       |
|    | Search & intelligence    |        |                       |                                         |                                                                   |
|    | Org settings             |        | Q                     | Password expiration policy              | Set the password policy for all users in your organization.       |
|    | Integrated apps          |        | <b>B</b>              | Privacy profile                         | Set the privacy statement of your organization.                   |
|    | Partner relationships    |        | Ex                    |                                         |                                                                   |
| ß  | Setup                    |        | $\bigcirc$            | Privileged access                       | Set scoped access for privilege tasks and data 🛛 P Help & support |
| Ł  | Reports                  | ~      | Pp                    | Self-service password reset             | Let users reset their own forgotten passwords 💭 Give feedbac      |
| S  | Health                   | $\sim$ | <b>~</b> <sup>0</sup> | Sharing                                 | Control access for people outside your organization.              |

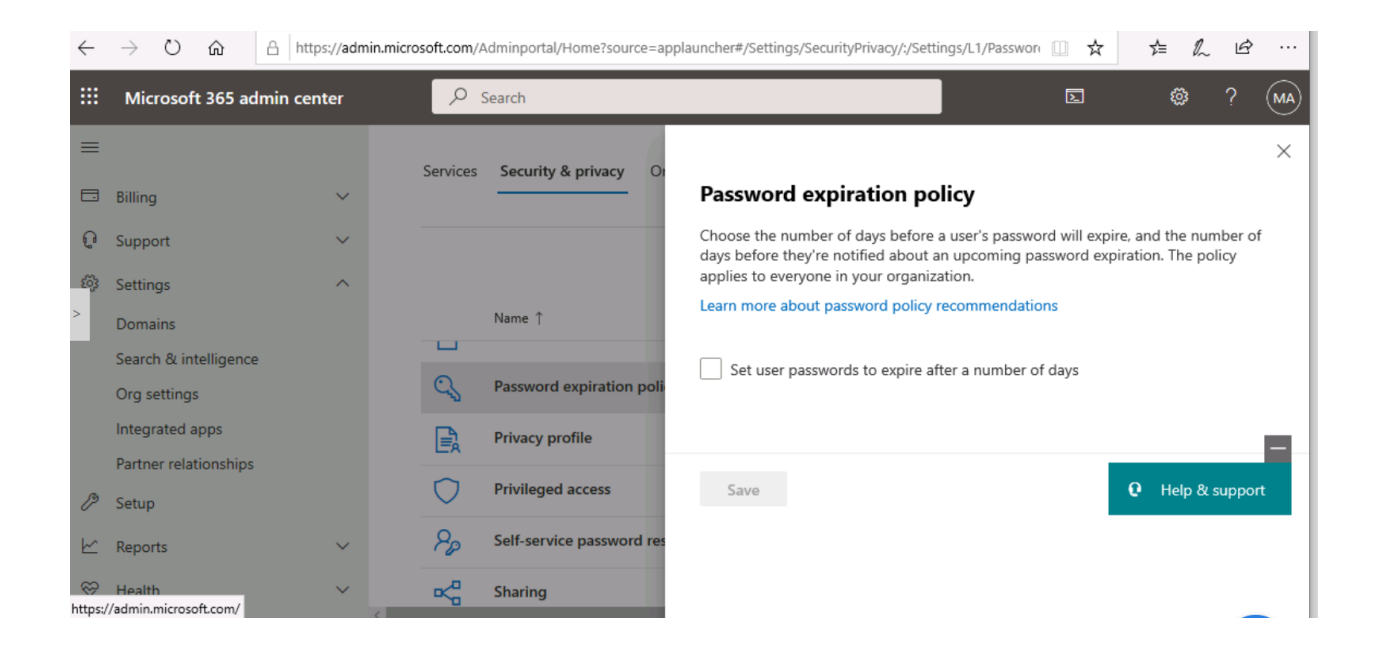

## Password expiration policy

Choose the number of days before a user's password will expire, and the number of days before they're notified about an upcoming password expiration. The policy applies to everyone in your organization. х

Learn more about password policy recommendations

Set user passwords to expire after a number of days

| 90                                               | e | Help & support |
|--------------------------------------------------|---|----------------|
| ays before a user is notified about expiration * |   |                |

Save